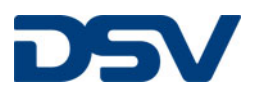

## Schadensanmeldung über myDSV

Auf myDSV können Sie wählen, ob Sie eine Schadensforderung direkt von der Sendungsliste aus einreichen wollen oder ob Sie "Claims" im Menü wählen und ein leeres Anmeldeformular starten. Wenn Sie noch kein aktives Konto bei myDSV haben, können Sie ein Konto auf der myDSV-Website (<u>www.myDSV.com</u>) erstellen.

## Eine Schadensforderung aus der Sendungsliste einreichen

Wenn sich die Sendung bereits in myDSV befindet, ist der einfachste Weg, eine Schadensforderung direkt aus der Sendungsliste zu registrieren. Sobald die Sendung gefunden wurde, müssen Sie auf das Symbol mit den drei Punkten klicken und "Neuer Schadensfall" wählen – siehe unten. Durch die Registrierung des Schadens direkt aus der Sendung wird eine Reihe von Feldern im Anmeldeformular vorausgefüllt.

| ≡ Claims list | Q Transp     | orte suchen      |                                    |                |               |                          |                     |                     | Erweitert           | P |  |
|---------------|--------------|------------------|------------------------------------|----------------|---------------|--------------------------|---------------------|---------------------|---------------------|---|--|
|               |              |                  |                                    |                |               |                          |                     |                     |                     |   |  |
|               |              |                  |                                    |                |               |                          |                     | N                   | leuer Schadensfall  |   |  |
|               | Q. Search d  | laims            | Stand - Schadensart -              | Datum der Über | mittlung      | st modified date         |                     | All                 | e Filter abheben    |   |  |
|               |              |                  |                                    |                |               |                          |                     |                     |                     |   |  |
|               | Schadensnumm | nerTransport-ID  | StandSchadensart                   |                | Schadensbetra | gReferenz                | Zuletzt geändert    | Erstellt            | Eingereicht         |   |  |
|               | 202049057    | BELUX-CND58      | New Freight Forwarders Liability   | / Deviation    | 123.00 DKK    | 4025714599001078903<br>2 | 03-06-2020<br>22:07 | 03-06-2020<br>22:07 | 03-06-2020<br>22:07 |   |  |
|               | 202047378    | 6307220105463001 | New Freight Forwarders Liability   | / Damage       | 1.00 EUR      | 1                        | 28-05-2020<br>11:11 | 28-05-2020<br>11:06 | 28-05-2020 11:11    |   |  |
|               | 000047005    | 4704004700500000 | Manue Fasiabé Fasuandana Linkiliku | (D             | 40.000.00 EU  |                          | 28-05-2020          | 28-05-2020          | 28-05-2020          |   |  |

## Schadensmeldung aus dem Claims Menü einreichen

Wenn die Sendung nicht in myDSV verfügbar ist, können Sie die Schadensforderung registrieren, indem Sie auf der linken Seite auf "Claims" klicken. Sie werden dann zu einer Schadensliste weitergeleitet, die alle Schäden anzeigt, die zuvor von Ihnen gemeldet wurden. Hier finden Sie weitere Informationen zu den angemeldeten Ansprüchen. Nachfolgend sehen Sie die Forderungsliste und auch hier ist es möglich, einen neuen Anspruch über die Schaltfläche "Neuer Schadensfall" einzureichen.

| Transporte | Q. Transporte suchen                                                                                |               |                                                                     |                                                                   |                                                       |                                                      |                      | Erweiter            | . 🧸                                                                        |
|------------|----------------------------------------------------------------------------------------------------|---------------|---------------------------------------------------------------------|-------------------------------------------------------------------|-------------------------------------------------------|------------------------------------------------------|----------------------|---------------------|----------------------------------------------------------------------------|
|            | Sendungsübersicht der letzten 90                                                                    | Таде          |                                                                     |                                                                   |                                                       |                                                      |                      | Neue Buchung        | ĺ.                                                                         |
|            | Transporte - Im                                                                                     | Transit, Abge | schlossen • Abholtermin •                                           | Lieferdatum - Hai                                                 | upttransport +                                        | Gebucht von                                          | Lieferanten          | Alle Filter abheben |                                                                            |
|            | Q, Transporte suchen                                                                                | ×             | Kombinierte Aktion +                                                |                                                                   |                                                       |                                                      |                      |                     |                                                                            |
|            | Absender                                                                                            | Art           | Empfänger                                                           | Bezug                                                             | Von                                                   | Bis                                                  | Stand Gebuch         | t von Papiere       |                                                                            |
|            | FILIP WILSSENS<br>SINT-NIKLAAS, BE<br>Abtolung<br>SINT-NIKLAAS, BE<br>Sendangunummer<br>BELUX-CND61 | 86            | BEYERS KOFFIE<br>PUURS LIEZELE, BE<br>Lieferet<br>PUURS LIEZELE, BE | 40257065930360848176                                              | 29-05-2020<br>13:00 - 16:00<br>Gewünschte<br>Abholung | 29-05-2020<br>00:00 - 00:00<br>Requested<br>delivery | lm Transit           | POD                 | Hinzufügen zu Favoriter<br>Neuer Schadensfall<br>Edit Follow Notifications |
|            | FILIP WILSSENS<br>SINT-NIKLAAS, BE<br>Abholang<br>SINT-NIKLAAS, BE<br>Sandangkaummer<br>BELUX-CND58 | 85            | FILIP WILSSENS<br>SINT-NIKLAAS, BE<br>Lieferort<br>PUURS, BE        | 40257145990010789032<br>40157145990010789032<br>57145990010789032 | 28-05-2020<br>08:00 - 13:00<br>Gewünschte<br>Abholung | 29-05-2020<br>10:00 - 11:00<br>Requested<br>delivery | Abgeschlossen BE BEA | AST POD             |                                                                            |
|            | FILIP WILSSENS                                                                                      | 86            | OY HARTWALL AB                                                      | 2994873                                                           | 28-05-2020                                            | 08-06-2020                                           | Abgeschlossen        |                     |                                                                            |

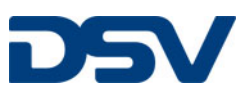

## Antrag einreichen – Transport

Beschreiben Sie den Vorfall durch folgende Eingaben:

- DSV-Land/Region
- DSV Division
- Sendungsnummer
- Ihre Kundenreferenz
- Versicherungstyp : DSV Cargo Insurance (Sendungen, für die eine Transportversicherung mit DSV abgeschlossen wurde ) oder Freight Forwarders Liability (Sendungen, für die keine Transportversicherung mit DSV abgeschlossen wurde)
- Schadensart: d.h. Beschädigung, Totalverlust usw.
- Schadensdatum
- Schadensbetrag
- Währung
- Brutto-Schadensgewicht in kg
- Warenart: Wählen Sie die Art der Ware, die beschädigt wurde
- Beschreibung: Detaillierte Beschreibung des Schadens
- Anhänge: Fügen Sie Anhänge zu den Schäden hinzu, z.B. Bilder, Handelsrechnung und andere
- Abschließend klicken Sie "Schaden einreichen"

Bitte beachten Sie: Es ist jederzeit möglich, die vorausgefüllten Informationen vor dem Einreichen zu ändern. Sobald die Schadensmeldung allerdings eingereicht wurde, sind Änderungen nicht mehr möglich. Alle weiteren Mitteilungen einschließlich zusätzlicher Anhänge sollten unter Verwendung der Schadensnummer in der Betreffzeile an die folgende Mailadresse geschickt werden: <u>Claims.cherwell@dsv.com</u>. Vielen Dank.

| Fröffnen Sie einen neuen Schadensfall                                                                                                    |    |
|----------------------------------------------------------------------------------------------------|----|
| seben Sie nier informationen zum Schaden an, um einen neuen Hall                                                                                                    | zu |
| DSV Land / Region                                                                                                    |    |
| Bwitzerland                                                                                                    | -  |
| DSV Division                                                                                                    |    |
| Wählen Sie eine Division                                                                                                    | -  |
| Sendungsnummer                                                                                                    | _  |
| Jendungshummer                                                                                                    |    |
|                                                                                                    |    |
| Referenz                                                                                                    | _  |
|                                                                                                    |    |
| Schadensart DSV Cargo Insurance (Sendungen, bei denen eine<br>Versicherung bei DSV abgeschlossen wurde) oder Freight Forwarders<br>Liability (Sendungen, bei denen keine Versicherung bei DSV<br>abgeschlossen wurde) | 1  |
| Typ nachschlagen                                                                                                    | -  |
| Schadenart z.B. Schaden, Totalverlust                                                                                                    |    |
| Wählen Sie eine Schedenart                                                                                                    | -  |
| Verlustdatum Schadensdatum                                                                                                    |    |
| 04-06-2020                                                                                                    | ٦  |
|                                                                                                    |    |
| schadensbetrag Schadensbetrag und Wahrung                                                                                                    |    |
|                                                                                                    |    |
| Währungscode                                                                                                    | _  |
| Wählen Bie einen Währungscode                                                                                                    | -  |
| Beschädigte Ware in Kilo Geben Sie das Bruttogewicht der<br>beschädigten Ware ein                                                                                                    | _  |
|                                                                                                    |    |
| Warenart Wählen Sie die Art der Ware, die beschädigt wurde                                                                                                    |    |
| Wählen Bie eine Warenbeschreibung // Warenart                                                                                                    | •  |
| Kundenname                                                                                                    |    |
|                                                                                                    | ٦  |
|                                                                                                    |    |
| Detaillerte Beschreibung des Schadens                                                                                                    |    |
|                                                                                                    |    |
|                                                                                                    |    |
|                                                                                                    |    |
| L                                                                                                    |    |
| Anhänge Fügen Sie Anhänge wie Bilder, Handelsrechnung und<br>Ablieferbeleg hinzu                                                                                                    |    |
| Neue Datel hochloden Datelen hier ablegen oder zum Hochladen anklicken                                                                                                    |    |
|                                                                                                    |    |